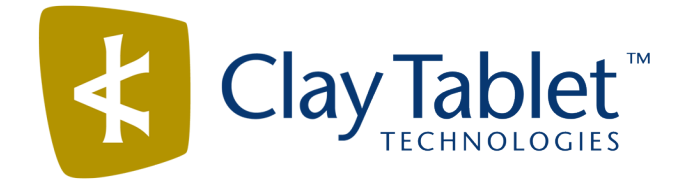

# **Clay Tablet Connector for Sitecore**

Version 3.9.10

# **Release Notes**

## January 10, 2017

### **Overview**

Welcome to the Clay Tablet Connector for Sitecore (Connector). The Connector enables you to automate sending and retrieving content from your Sitecore CMS, which dramatically reduces the effort required to create, maintain, and publish Web content in multiple languages.

## How to Contact Clay Tablet Support

Email @: <u>support@clay-tablet.com</u> Telephone: +1-416-363-0888 You can submit a support ticket either:

- by email
- from the Clay Tablet Zendesk page, using your web browser

#### To submit a support ticket:

- 1. Do one of the following:
  - Email <u>support@clay-tablet.com</u>, and cc (carbon copy) anyone to include in the ticket correspondence.

**Important:** Include the information and attachments in your email that are listed in the sub-sections below.

- Create a ticket in Zendesk:
  - a. Open the Clay Tablet Zendesk page in your browser: https://claytablet.zendesk.com.
  - b. Sign in to Zendesk. If you do not have sign-in credentials, see "To view and update your support ticket in Zendesk:" below.

Important: Include the information and attachments that are listed in the sub-sections below.

- c. Click Submit a request.
- d. In the **CCs** field, add anyone to include in the ticket correspondence.

Zendesk automatically creates a ticket and responds to everyone included in the cc field.

2. Everyone in the original cc receives updates unless they request to be removed from the ticket.

**Important:** Check your email spam folder (especially first-time Zendesk users) as sometimes email notifications from Zendesk are marked as spam.

When the issue is resolved, Clay Tablet closes the ticket.

#### Information to include in the support ticket:

- client name
- CMS or content system name and version
- Connector or App version installed
- name of job for which the issue occurs
- date of job submission
- detailed description of the issue
- any error text-copy and paste, if applicable

#### Files to attach to the support ticket:

- CMS log files for the date the issue occurred
- Clay Tablet log files for the date the issue occurred
- screen capture of the issue

#### To view and update your support ticket in Zendesk:

Important: You must log into Zendesk to view your support tickets there.

- 1. Open the Clay Tablet Zendesk page in your browser: <u>https://claytablet.zendesk.com</u>.
- 2. In the top-right corner, click **Sign in**, and enter your credentials.

**Note:** If you do not have sign-in credentials yet, then click either **Sign up** or **Get a password**, and follow the onscreen instructions.

|                               | Sign in to Clay Tablet Technologies                                                                                            |
|-------------------------------|----------------------------------------------------------------------------------------------------|
|                               | Email                                                                                                    |
|                               | Password                                                                                                    |
|                               | Stay signed in                                                                                                    |
|                               | Sign in                                                                                                    |
|                               | Your credentials will be sent over a secure connection                                                                         |
|                               | Cancel                                                                                                    |
|                               | I am an Agent                                                                                                    |
|                               | Forgot my password                                                                                                    |
| New to Cla                    | ay Tablet Technologies Sign up                                                                                                 |
| Have you                      | emailed us Get a password                                                                                                    |
| If you've con<br>you're alrea | mmunicated with our support staff through email previously,<br>ady registered. You probably don't have a password vet, though. |

- 3. After signing in, click **My activities** to view the tickets you opened or where you are cc'd.
- 4. To update tickets, you can reply or attach files.

For more information, refer to "Submitting and tracking support requests" in Zendesk's *Help Center guide for end-users*, at: <u>https://support.zendesk.com/hc/en-us/articles/203664386-Help-Center-guide-for-agents-and-end-users</u>.

Important: Zendesk refers to a support ticket as a support request. These terms are interchangeable.

## **System Requirements**

The Clay Tablet Connector for Sitecore (Connector) must be installed on the machine where Sitecore is installed. The Connector supports Sitecore versions 6.4 and higher, including all current releases.

The Connector has no additional hardware or software requirements beyond those of Sitecore CE. For detailed requirements, refer to the appropriate version of the *Sitecore CMS Installation Guide*. This guide is available in the documentation section of the Sitecore Developer Network (SDN) site, at

http://sdn.sitecore.net/Reference.aspx. You must log in to this site to access the documentation.

The Connector supports the Mozilla Firefox and Google Chrome web browsers. The Connector supports Microsoft Internet Explorer 11 with Sitecore 7 and 8.

## What's New?

Previously, the Connector always sent the target version that it created (the version it received from translation) when updating a remote TM (translation memory). You can now specify which target version of translated content to use when updating a TM. This enables you to send post-translation edits to the remote TM, which are generally in a new version. You can specify this setting in the /sitecore/system/Settings/Clay Tablet Settings folder, in the Update TM section, in the Always Update TM using latest target version field.

The Connector now automatically filters out item buckets (introduced in Sitecore 7.0) from items collected by the Bulk Translation wizard. However, the items within the buckets are still included in the collected items. You can change this setting in the /sitecore/system/Settings/Clay Tablet Settings folder, in the Bulk Translation section, in the Templates Excluded from Bulk Translation list, by clearing the Bucket check box. You can also configure whether to prevent the wizard from collecting Sitecore items in other

templates.

- You can now configure the Connector to send an email notification when a translation job is stuck, and it fails to reach 10% (In Translation) status for more than a configurable number of hours. You can configure the number of hours for this email notification in the /sitecore/system/Settings/Clay Tablet Settings folder, in the Notification section, in the Delay Threshold Hours field.
- You can now configure the Connector to copy standard fields from the source to the target. You can configure this setting in the /sitecore/system/Settings/Clay Tablet Settings/Advanced Settings folder, in the Standard fields to copy to target item section. Previously, the standard fields were not copied or sent for translation because they are usually shared and therefore identical in all versions.
- The new ClayTablet.Sitecore.PreserveTemporaryFiles setting in the CT3Translation.config file enables you to save the temporary, generated files in the following scenarios:
  - The Connector sends out files for translation (source folder).
  - The Connector sends out files for TM update.
  - The Connector receives translated files from the Platform (target folder).

Usually the Connector deletes these temporary files when it finishes processing them. However, they are useful for debugging and general troubleshooting.

## **Issues Fixed in This Release**

Issue ID Description

## **Known Issues**

| Issue ID | Description                                                                                                    |
|----------|----------------------------------------------------------------------------------------------------|
| SIT-149  | When running Clay Tablet's enhanced Workbox from the Launch Pad in Sitecore 8.x, the Workflow ribbon is not displayed properly, so that the <b>Workflow</b> , <b>Filter</b> , <b>Sort</b> , and <b>View</b> sections of the ribbon are cut off.                                                                                                    |
| SIT-239  | The <b>Items per Page</b> and <b>Refresh</b> user interface controls in the Workbox are not displayed properly in Sitecore 7.x.                                                                                                    |
| SIT-276  | When using Clay Tablet's enhanced Workbox version 3.9.7 with the Connector version 3.9.7 and Sitecore 8.1 and Microsoft Internet Explorer 11, scroll bars are not displayed.                                                                                                    |
| SIT-285  | The Sitecore log file displays the following error: Could not instantiate. However, the Connector functions as expected.                                                                                                    |
| SIT-287  | After clicking <b>Cancel</b> in or closing the <b>Automatic Item Export for Translation</b> dialog box, the item's workflow state is displayed in the browser as the next workflow state, although it remains unchanged.                                                                                                    |
|          | <b>Workaround:</b> To view the correct workflow state, either click again on the item in the content tree, or refresh the browser.                                                                                                    |
| SIT-293  | When using Clay Tablet's enhanced Workbox, selecting a value from either the Language or Field dropdown lists does not automatically update the list of content items.                                                                                                    |
|          | Workaround: To update the list of content items, click the <b>Refresh</b> button.                                                                                                    |
| SIT-294  | In Clay Tablet's enhanced Workbox, the label of the Language dropdown list is misspelled.                                                                                                    |
| SIT-308  | When using Clay Tablet's enhanced Workbox with Sitecore 8.1, clicking any button with <b>All</b> or<br>any link such as <b>Submit</b> , <b>Reject</b> , or <b>Translate</b> does not display the subsequent changes.<br><b>Workaround:</b> To view the changes that should be displayed after clicking any button with <b>All</b> or a<br>link, click the <b>Refresh</b> button. |
| SIT-339  | <pre>In the Connector versions 3.9.9 or 3.9.10, the following items are assigned to the CT3 Sample Workflow workflow:     /Sitecore/system/Workflows/CT3 Sample Workflow/Reviewing/Translate     /sitecore/system/Settings/Clay Tablet Settings/Clay Tablet     Settings/Advanced Settings</pre>                                                                                 |
|          | These items are displayed in the enhanced Workbox.                                                                                                    |
|          | Workaround: Remove the CT3 Sample Workflow workflow from these workflow states.                                                                                                    |

| Issue ID | Description                                                                                                    |
|----------|----------------------------------------------------------------------------------------------------|
| SIT-343  | When using the Connector version 3.9.10, The Download service has an<br>TargetInvocationException exception that prevents completed items from being<br>published.<br>There are two workarounds:<br>Run the following SQL scripts on the Clay Tablet database:                                                                                                    |
|          | <pre>Insert into NotificationEmails values ('78d230cf-f131-4b25-8a1c-<br/>8b31ce01736c', 2, '<claytablet.sc.translation.notifyemailinfo<br>assembly="ClayTablet.SC, Version=0.0.0.0, Culture=neutral,<br/>PublicKeyToken=null"&gt;<m_createtime>636137688660959235createTime&gt;<m_type>3</m_type><m_notifyitems>&lt;_items /&gt;&lt;_size&gt;0<!--_<br-->size&gt;&lt;_version&gt;0<!--_version--></m_notifyitems><m_notifyerrors>&lt;_items<br/>/&gt;&lt;_size&gt;0<!--_size-->&lt;_version&gt;0<!--_version--></m_notifyerrors><m_<br>notifyAssetTasksInTranslation&gt;&lt;_items/&gt;&lt;_size&gt;0<!--_size-->&lt;_<br/>version&gt;0<!--_version--><m_<br>id&gt;78d230cf-f131-4b25-8a1c-8b31ce01736c</m_<br></m_<br></m_createtime></claytablet.sc.translation.notifyemailinfo<br></pre> |
|          | <pre>id&gt;');<br/>Insert into NotificationEmails values ('604330cf-f131-4b25-8a1c-<br/>8b31ce01f237', 3, '<claytablet.sc.translation.notifyemailinfo<br>assembly="ClayTablet.SC, Version=0.0.0.0, Culture=neutral,<br/>PublicKeyToken=null"&gt;<m_createtime>636137688660959235createTime&gt;<m_type>3</m_type><m_notifyitems>&lt;_items /&gt;&lt;_size&gt;0<!--_<br-->size&gt;&lt;_version&gt;0<!--_version--></m_notifyitems><m_notifyerrors><m_<br>notifyAssetTasksInTranslation&gt;&lt;_items/&gt;&lt;_size&gt;0<!--_size-->&lt;_version&gt;0<!--_version--></m_<br></m_notifyerrors><m_<br>id&gt;604330cf-f131-4b25-8a1c-8b31ce01f237</m_<br>id&gt;');</m_createtime></claytablet.sc.translation.notifyemailinfo<br></pre>                                                             |
|          | <ul> <li>Edit CT3Translation.config, and set<br/>ClayTablet.EmailNotification.NotifySentOut and<br/>ClayTablet.EmailNotification.NotifyErrors to False.</li> <li>Warning: This workaround temporarily stops email notifications about translation job errors</li> </ul>                                                                                                    |
| SIT-347  | or the translation job successfully reaching the LSP (translation provider).<br>A NullReferenceException error is displayed on the last page of the following wizards:<br>Batch Remote TM Update wizard<br>Update a Remote Translation Memory Server wizard                                                                                                    |